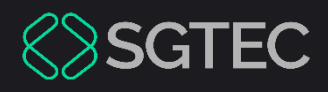

Dica de Sistema

# CÁLCULO DE DÉBITOS JUDICIAIS

CORREÇÃO MONETARIA WEB

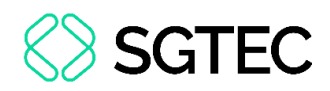

# **SUMÁRIO**

| 1. Intro | dução3                                                      |
|----------|-------------------------------------------------------------|
| 2. Aces  | sar Cálculo de Débitos Judiciais4                           |
| 2.1 Cál  | culo de Natureza Cível6                                     |
| 2.1.1    | Cálculo Sem Juros (somente correção monetária)8             |
| 2.1.2    | Cálculo de Juros Simples 6% a.a10                           |
| 2.1.3    | Cálculo de Juros Simples 12% a.a12                          |
| 2.1.4    | Calcular Juros do Código Civil – Lei nº 10406/02 (6% a.a. e |
| 12% a.   | a.)14                                                       |
| 2.1.5    | Calcular Juros do Código Civil – Lei nº 10406/02 (6% a.a. e |
| 12% a.   | a.) e Taxa Legal (Lei 14.905/24) 17                         |
| 2.2 Cál  | culo de Fazenda Pública20                                   |
| 2.2.1    | Cálculo Sem Juros21                                         |
| 2.2.2    | Cálculo Com Juros23                                         |
| 2.3 Cál  | culo de ITD                                                 |

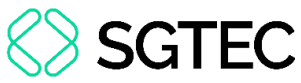

# CÁLCULO DE DÉBITOS JUDICIAIS

## 1. Introdução

Este Manual estabelece um guia detalhado para a execução dos cálculos de débitos judiciais na plataforma **CORREÇÃO MONETARIA WEB**. O objetivo primordial é fornecer as instruções necessárias para a utilização do sistema, otimizando a compreensão e aplicação das funcionalidades disponíveis. O texto aborda, de forma direta e objetiva, cada etapa do processo, garantindo a clareza indispensável à correta utilização da ferramenta.

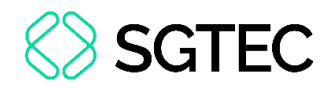

## 2. Acessar Cálculo de Débitos Judiciais

O acesso à calculadora é realizado por meio do **Portal TJRJ**: <u>https://portaltj.tjrj.jus.br</u>.

| f 🗶 🧿 🖨 📭 🐽 Q. Busca no site                 | Eogin Webmail Portais e Comissões                                                                                    |
|----------------------------------------------|----------------------------------------------------------------------------------------------------|
| PODER JUDICIÁRIO<br>ESTADO DO RIO DE JANEIRO | Consulta Processual   Busca Avançada<br>Num. única B.19. Q<br>Vasido em ouna Paulo de Frontin<br>Miguel Pereira   R2 |
| Institucional 🗸 Cidadão 🗸 Servidor 🗸 Adv     | ogado 👻 Magistrado 🖌 Corregedoria Escolas 🗸                                                                          |
| Consultas                                    | Serviços                                                                                                    |
| Agenda de Sessões do 2º Grau                 | Autorização de Viagem                                                                                                |
| Agenda de Sessões do Conselho Recursal       | Cadastro de Pessoa Jurídica                                                                                          |
| Cartas de Serviços                           | Cálculo de Débitos Judiciais                                                                                         |
| Concursos                                    | Conciliação e Mediação                                                                                               |
| Consulta de Nascimento e Óbito               | Depósito Judicial                                                                                                    |
| Consultas Processuais                        | Justiça Itinerante                                                                                                   |
| Juizados Especiais / Primeiro Atendimento    | Plantão do Judiciário                                                                                                |
| Linguagem Simples para o Cidadão             | Pontos de Inclusão Digital                                                                                           |
| Perguntas e Respostas (FAQ)                  | Processo Eletrônico                                                                                                  |
| Precatórios                                  | Selos                                                                                                    |
| Processo Judicial Eletrônico - PJE           | Serviço Extrajudicial                                                                                                |
| Relação Nominal de Credores                  | Validação de Documentos                                                                                              |

Figura 1 - Acesso Portal TJRJ.

OBSERVAÇÃO: O acesso de um <u>Advogado</u> pode ser feito por meio da aba **Advogado** e, na coluna **Serviços**, acessar clicar em **Cálculo de Débitos Judiciais**.

| PODER JUDICIARIO<br>ERI DO NIO DE AMERIO                                                                                                    | Consulta Processual Busca Avançada<br>Num. única 8.93 Q<br>Visidas em sava Riversa Frents<br>Higher Reveil B                                                                                                    |
|----------------------------------------------------------------------------------------------------|----------------------------------------------------------------------------------------------------|
| Institucional v Cidadão v Servidor<br>Consultas<br>Cadastro de Pessoa Jurídica<br>Empresas Cadastradas - Art. 246, 51º CPC<br>Feriados locais e suspensão de prazos<br>Jurísprudência<br>Sessões de Julgamento | <ul> <li>Advogado v Magistrado Corregedoria Escolas v</li> <li>Serriços         <ul> <li>Acordo</li> <li>Calculo de Débitos Judiciais</li> <li>Consultas Processuáis</li> <li>Depósito Judiciai</li> <li>Piantão Judiciário</li> <li>Processo Eletrônico</li> <li>Processo Judiciai Eletrônico - PJE</li> <li>Envinez Ordinez Durb</li> </ul> </li> </ul> |
|                                                                                                    | serviços virine - vusn<br>Sistemas<br>Validação de documentos                                                                                                    |

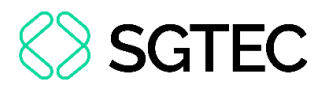

Caso o acesso seja realizado por meio da aba **Cidadão**, o sistema apresenta as opções

destacadas abaixo.

| f 🗶 🧿 🖨 📭 🐽 Q. Busca no site                                                                                                    | 🗲 Login 🛛 Webmail                                                                    | Portais e Comissões 🗸 🗸          |
|----------------------------------------------------------------------------------------------------|--------------------------------------------------------------------------------------|----------------------------------|
| PODER JUDICIÁRIO<br>PJERJ<br>ESTADO DO RIO DE JANEIRO                                                                                                    | Consulta Proc<br>Num, única<br>Vaduo em cuna Pavlo de Frontin<br>Miguel Pereira (10) | essual Busca Avançada<br>8.19. Q |
| Institucional 👻 Cidadão 🛩 Servidor 🕚                                                                                                    | Advogado 👻 Magistrado 👻                                                              | Corregedoria Escolas 🗸           |
| TRIBUNAL DE JUSTIÇA DO ESTADO DO RIO DE JANEIRO > PÁGINA INICIAL > CIDA<br>SERVIÇOS<br>Autorização de Viagem<br>Cadastro de Pessoa Jurídica<br>Cálculo de Débitos Judiciais<br>Conciliação e Mediação<br>Depósito Judicial<br>Justiça Itinerante<br>Plantão do Judiciário<br>Processo Eletrônico | 0ÅØ → SERVIÇOS → CÁLCULO DE DÉBITOS JUDICIAIS                                        |                                  |

Figura 3 – Tela Cálculo de Débitos Judiciais.

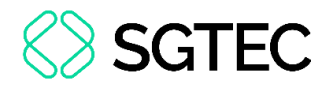

#### 2.1 Cálculo de Natureza Cível

Ao clicar no botão **Cálculo de Natureza Cível**, uma nova aba se abre. Esta aba exibe os campos **Data Inicial**, **Data Final**, **Valor**, **Tipo de Juros**, **Data inicial de incidência de juros** e **Honorários**. Adicionalmente, para a hipótese de execução judicial/cumprimento de sentença, apresenta os checkboxs de **10% Multa** e **10% Honorários**, além dos botões de **Calcular** e **Limpar**.

| PODER JUD<br>ESTADO DO RIO D | DICIÁRIO<br>de janeiro       |                                  |                 | O CONTRASTE                            | O CONTRASTE PADRÃO | AUMENTAR FONTE | DIMINUIR FONTE |
|------------------------------|------------------------------|----------------------------------|-----------------|----------------------------------------|--------------------|----------------|----------------|
| Ħ                            | Cálculo de Débito            | os Judiciais                     |                 |                                        |                    | Ver. 2.1.1     |                |
|                              | Cálculo de Natureza Cível    | Cálculo de Fazenda Pública       | Cálculo de ITD  |                                        |                    |                |                |
|                              |                              | (                                | Cálculo de Na   | tureza Cível                           |                    |                |                |
|                              |                              |                                  | Data Inicial*:  |                                        |                    |                |                |
|                              |                              |                                  | Data Final:     |                                        |                    |                |                |
|                              |                              |                                  | Valor:          |                                        |                    |                |                |
|                              |                              |                                  | Tipo de Juros:  | Sem juros (somente correção monetária) |                    | •              |                |
|                              |                              | Data inicial de incidê           | ncia de juros : |                                        |                    |                |                |
|                              |                              |                                  | Honorários:     |                                        |                    |                |                |
|                              |                              | Art.                             | 523 § 1º CPC:   | 🗌 10% Multa 🔲 10% Honorários           |                    |                |                |
|                              |                              |                                  | 🖬 CALCULAR      | 6 LIMPAR                               |                    |                |                |
| *                            | Campos de preenchimento ol   | brigatório                       |                 |                                        |                    |                |                |
| 0                            | cálculo acima não possui val | or legal. Trata-se apenas de uma | ferramenta de a | uxílio na elaboração de contas.        |                    |                |                |

Figura 4 - Cálculo de Natureza Cível.

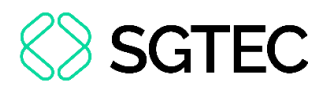

O campo de Data Inicial é de preenchimento obrigatório. O campo Tipo de Juros possui 5 modalidades de escolha: **Sem juros (somente correção monetária)**, **Juros Simples 6% a.a**, **Juros Simples 12% a.a**, **Juros do Código Civil – Lei nº 10406/02 (6% a.a e 12% a.a)** e **Juros do Código Civil – Lei nº 10406/02 (6% a.a e 12% a.a)** e **Taxa legal (Lei 14.905/24)**.

| 🖩 Cálculo de Débito       | os Judiciais               |                 | Ver. 2.1.1                                                                                  |
|---------------------------|----------------------------|-----------------|---------------------------------------------------------------------------------------------|
| Cálculo de Natureza Cível | Cálculo de Fazenda Pública | Cálculo de ITD  |                                                                                             |
|                           | c                          | Cálculo de Nati | ureza Cível                                                                                 |
|                           |                            | Data Inicial*:  |                                                                                             |
|                           |                            | Data Final:     |                                                                                             |
|                           |                            | Valor:          |                                                                                             |
|                           |                            | Tipo de Juros:  | Sem juros (somente correção monetária)                                                      |
|                           | Data inicial de incider    | ncia de juros : | Sem juros (somente correção monetária)                                                      |
|                           |                            | Honorários:     | Juros Simples 0.7 a.a<br>Juros Simples 12% a.a                                              |
|                           | Art.                       | 523 § 1º CPC: [ | Juros do Código Civil - Lei nº 10406/02 (6% a.a e 12% a.a).                                 |
|                           |                            | E CALCULAR      | Juros do Código Civil - Lei nº 10406/02 (6% a.a e 12% a.a) e Taxa legal (Lei<br>14.905/24). |

Figura 5 - Tipo de Juros.

OBSERVAÇÃO: Os Juros do Código Civil – Lei nº 10406/02 (6% a.a e 12% a.a), aplicam-se a cálculos com data de início anterior a 11/01/2003 e tem como base a Lei nº 10406/02.

OBSERVAÇÃO: A escolha do Tipo de Juros baseia-se no conhecimento técnico do Advogado acerca da matéria, em conformidade com cada caso concreto. Outra possibilidade é o magistrado explicitar na sua decisão o tipo de juros a ser aplicado na decisão judicial.

Caso necessário, os Advogados podem se valer da contratação de um assistente técnico para auxiliar na escolha correta do tipo de juros a ser aplicado.

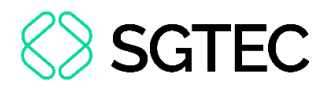

# 2.1.1 Cálculo Sem Juros (somente correção monetária)

Informe a Data Inicial, Data Final e o Valor. Em Tipo de Juros escolha a opção Sem Juros (somente correção monetária). Caso tenha Honorários, insira a porcentagem no campo. Marque os checkboxs 10% Multa e/ou 10% Honorários caso o cálculo se relacione ao Artigo 523, Parágrafo 1º, do Código de Processo Civil. Por fim, clique no botão CALCULAR para o sistema determinar os valores.

| 🖩 Cálculo de Débito       | os Judiciais               |                  | Ver. 2.1.1                             |
|---------------------------|----------------------------|------------------|----------------------------------------|
| Cálculo de Natureza Cível | Cálculo de Fazenda Pública | Cálculo de ITD   |                                        |
|                           |                            | Cálculo de Nati  | ıreza Cível                            |
|                           |                            | Data Inicial*:   | 06/06/2025                             |
|                           |                            | Data Final:      | 06/06/2025                             |
|                           |                            | Valor:           | R\$ 1.000,00                           |
|                           |                            | Tipo de Juros:   | Sem juros (somente correção monetária) |
|                           | Data inicial de incidé     | ência de juros : |                                        |
|                           |                            | Honorários:      | 100.00                                 |
|                           | Art                        | . 523 § 1º CPC:  | 🛿 10% Multa 🛛 10% Honorários           |
|                           |                            | CALCULAR         | 2 LIMPAR                               |

Figura 6 - Botão Calcular.

**ATENÇÃO:** O **Cálculo de Natureza Cível** não realiza cálculos futuros. Portanto, tanto no campo **Data Inicial** quanto no campo **Data Final** são aceitos apenas datas até a data atual.

OBSERVAÇÃO: Os checkboxs 10% Multa e 10% Honorários do Artigo 523, Parágrafo 1º, do Código de Processo Civil representam um cálculo relacionado à <u>fase executiva</u> ou ao <u>cumprimento de sentença</u>. Este pode configurar-se como uma nova fase processual ou um processo distribuído por dependência.

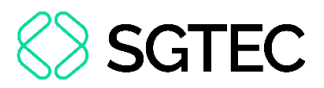

Após isso, a tela apresenta todos os valores calculados e o valor total na parte inferior. Nesta tela é possível realizar a impressão deste cálculo por meio do botão **Imprimir**, realizar o download por meio do botão **Download** ou, até mesmo, refazer os cálculos ao clicar no botão **Voltar**.

| Cálculo de Débitos Judiciais                                                      |                                                                        |                                                                                                    | Ver. 2          |
|-----------------------------------------------------------------------------------|------------------------------------------------------------------------|----------------------------------------------------------------------------------------------------|-----------------|
|                                                                                   |                                                                        |                                                                                                    |                 |
| ilculo de Natureza Cível Cálculo de Fazenda Pública                               | Cálculo de ITD                                                         |                                                                                                    |                 |
|                                                                                   |                                                                        | Cálculo de Débito                                                                                            | s Judiciais     |
| PODER JUDICIÁRIO<br>ESTADO DO RIO DE JANEIRO                                      |                                                                        | 🔒 Imprimir 🔹 Download                                                                                        | <b>←</b> Voltar |
|                                                                                   | Cálculo de Débito                                                      | s Judiciais                                                                                                  |                 |
| Valor a ser atualizado:                                                           |                                                                        | R\$1.000,00                                                                                                  |                 |
| Período de atualização monetária:                                                 |                                                                        | de 06/06/2023 até 06/06/2025 (725 dias)                                                                      |                 |
| Tipo de juros:                                                                    |                                                                        | Sem Juros                                                                                                    |                 |
| Taxa de juros:                                                                    |                                                                        | -                                                                                                    |                 |
| Período dos Juros:                                                                |                                                                        |                                                                                                    |                 |
| Honorários:                                                                       |                                                                        | 100,00%                                                                                                    |                 |
| Índice de correção monetária:                                                     |                                                                        | 1.09644811                                                                                                   |                 |
| Correção monetária:                                                               |                                                                        | R\$1.096,45                                                                                                  |                 |
| Valor dos juros:                                                                  |                                                                        |                                                                                                    |                 |
| Valor corrigido + juros:                                                          |                                                                        | R\$1.096,45                                                                                                  |                 |
| Total de honorários:                                                              |                                                                        | R\$1.096,45                                                                                                  |                 |
| Subtotal:                                                                         |                                                                        | R\$2.192,90                                                                                                  |                 |
|                                                                                   |                                                                        |                                                                                                    |                 |
| Total:                                                                            |                                                                        | R\$2.192,90                                                                                                  |                 |
| <mark>Esta memória de cálculo</mark><br>O cálculo acima não possui valor legal. T | <b>) não se aplica a dé</b><br>Trata-se apenas de c<br>Calculado em 16 | <b>bitos judiciais da Fazenda Pública.</b><br>Ima ferramenta de auxílio na elaboração de contas.<br>/06/2025 |                 |

Figura 7 - Total Cálculo de Natureza Cível.

**ATENÇÃO:** Esta memória de cálculo não se aplica a débitos judiciais da Fazenda Pública.

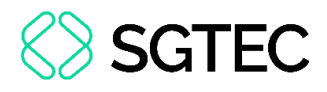

#### **2.1.2 Cálculo de Juros Simples 6% a.a.**

Na tela Cálculo de Natureza Cível, informe a Data Inicial, a Data Final, o Valor e a Data inicial de incidência de juros. Em Tipo de Juros escolha a opção Juros Simples 6% a.a. Caso tenha Honorários, insira a porcentagem no campo. Marque os checkbox 10% Multa e/ou 10% Honorários caso o cálculo se relacione ao Artigo 523, Parágrafo 1º, do Código de Processo Civil. Por fim, clique no botão CALCULAR para o sistema determinar os valores.

| 🖩 Cálculo de Débito           | s Judiciais                              | Ver. 2.1.1               |
|-------------------------------|------------------------------------------|--------------------------|
|                               |                                          |                          |
| Cálculo de Natureza Cível     | Cálculo de Fazenda Pública Cálculo de IT | D                        |
|                               | Cálculo de N                             | atureza Cível            |
|                               | Data Inicial*:                           | 06/06/2023               |
|                               | Data Final:                              | 06/06/2025               |
|                               | Valor:                                   | R\$ 1.000.00             |
|                               | Tipo de Juros:                           | Juros Simples 6% a.a     |
|                               | Data inicial de incidência de juros *:   | 06/06/2023               |
|                               | Honorários:                              | 10,00                    |
|                               | Art. 523 § 1º CPC:                       | 10% Multa 10% Honorários |
|                               |                                          | # LIMPAR                 |
| * Campos de preenchimento obr | rigatório                                |                          |

Figura 8 - Botão Calcular.

OBSERVAÇÃO: Os checkboxs 10% Multa e 10% Honorários do Artigo 523, Parágrafo 1º, do Código de Processo Civil representam um cálculo relacionado à <u>fase executiva</u> ou ao <u>cumprimento de sentença</u>. Este pode configurar-se como uma nova fase processual ou um processo distribuído por dependência.

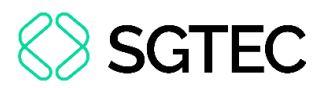

Nesta tela de cálculo identifica-se uma diferença de dias entre o **Período de atualização monetária** e o **Período dos Juros**. Esta distinção ocorre pela contagem de dias comerciais, que totaliza 360 dias no ano. Adicionalmente, esta tela apresenta o **índice de correção monetária** e o **Valor dos juros**. O valor total aparece no final da página. Nesta tela também é possível realizar a impressão deste cálculo por meio do botão **Imprimir**, realizar o download por meio do botão **Download** ou, até mesmo, refazer os cálculos ao clicar no botão **Voltar**.

| 🖬 Cálculo de Débitos Judiciais                                        |                                                                                                    | Ver. 2.1 |
|-----------------------------------------------------------------------|----------------------------------------------------------------------------------------------------|----------|
| Cálculo de Natureza Cível Cálculo de Fazenda Pública                  | Cálculo de ITD                                                                                                    |          |
|                                                                       | cóluda da Dóbila                                                                                                    | - 1      |
| PODER JUDICIÁRIO                                                      |                                                                                                    |          |
| LETERE ESTADO DO RIO DE JANEIRO                                       |                                                                                                    |          |
|                                                                       | Cálculo de Débitos Judiciais                                                                                                    |          |
| Valor a ser atualizado:                                               | R\$1.000,00                                                                                                    |          |
| Período de atualização monetária:                                     | de 06/06/2023 até 06/06/2025 (725 dias)                                                                                                    |          |
| Tipo de juros:                                                        | Juros Simples (360 dias no ano)                                                                                                    |          |
| Taxa de juros:                                                        | 6%                                                                                                    |          |
| Período dos Juros:                                                    | de 06/06/2023 até 06/06/2025 (720 dias)                                                                                                    |          |
| Honorários:                                                           | 10,00%                                                                                                    |          |
| Índice de correção monetária:                                         | 1.09644811                                                                                                    |          |
| Correção monetária:                                                   | R\$1.096,45                                                                                                    |          |
| Valor dos juros:                                                      | R\$131,57                                                                                                    |          |
| Valor corrigido + juros:                                              | R\$1.228,02                                                                                                    |          |
| Total de honorários:                                                  | R\$122,80                                                                                                    |          |
| Subtotal:                                                             | R\$1.350,82                                                                                                    |          |
|                                                                       |                                                                                                    |          |
| Total:                                                                | R\$1.350,82                                                                                                    |          |
| Esta memória de cálculo<br>O cálculo acima não possui valor legal. Tr | não se aplica a débitos judiciais da Fazenda Pública.<br>rata-se apenas de uma ferramenta de auxílio na elaboração de contas.<br>Calculado em 13/06/2025 |          |

Figura 9 - Total Cálculo de Natureza Cível.

**ATENÇÃO:** Esta memória de cálculo não se aplica a débitos judiciais da Fazenda Pública.

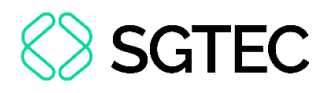

#### 2.1.3 Cálculo de Juros Simples 12% a.a.

Na tela Cálculo de Natureza Cível, informe a Data Inicial, a Data Final, o Valor e a Data inicial de incidência de juros. Em Tipo de Juros escolha a opção Juros Simples 12% a.a. Caso tenha Honorários, insira a porcentagem no campo. Marque os checkbox 10% Multa e/ou 10% Honorários caso o cálculo se relacione ao Artigo 523, Parágrafo 1º, do Código de Processo Civil. Por fim, clique no botão CALCULAR para o sistema determinar os valores.

| 🖩 Cálculo de Débito          | s Judiciais                |                | Ver. 2.1.1                   |
|------------------------------|----------------------------|----------------|------------------------------|
| Cálculo de Natureza Cível    | Cálculo de Fazenda Pública | Cálculo de ITD |                              |
|                              | с                          | álculo de Natu | ıreza Cível                  |
|                              |                            | Data Inicial*: | 06/06/2023                   |
|                              |                            | Data Final:    | 06/06/2025                   |
|                              |                            | Valor:         | R\$ 1.000,00                 |
|                              | т                          | ipo de Juros:  | Juros Simples 12% a.a 💌      |
|                              | Data inicial de incidênc   | ia de juros *: | 06/06/2023                   |
|                              |                            | Honorários:    | 10.00                        |
|                              | Art. 5                     | 523 § 1º CPC:  | ] 10% Multa 🔲 10% Honorários |
|                              | [                          |                | # LIMPAR                     |
| * Campos de preenchimento ob | origatório                 |                |                              |

Figura 10 - Botão Calcular.

OBSERVAÇÃO: Os checkboxs 10% Multa e 10% Honorários do Artigo 523, Parágrafo 1º, do Código de Processo Civil representam um cálculo relacionado à <u>fase executiva</u> ou ao <u>cumprimento de sentença</u>. Este pode configurar-se como uma nova fase processual ou um processo distribuído por dependência.

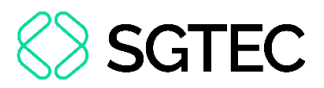

Feito isso, a tela apresenta todos os valores calculados e o valor total na parte inferior. Nesta tela é possível realizar a impressão deste cálculo por meio do botão **Imprimir**, realizar o download por meio do botão **Download** ou, até mesmo, refazer os cálculos ao clicar no botão **Voltar**.

| Cálculo de Débitos Judiciais                                                      |                                                                                                    | Ver. 2.1    |
|-----------------------------------------------------------------------------------|----------------------------------------------------------------------------------------------------|-------------|
| Tálculo de Natureza Cível Cálculo de Fazenda Pública                              | Cálculo de ITD                                                                                                    |             |
|                                                                                   | Cálculo de Débito                                                                                                    | s ludiciais |
| PODER JUDICIÁRIO<br>ESTADO DO RIO DE JANEIRO                                      | ⊖ Imprimir ▲ Download                                                                                                    | ← Voltar    |
|                                                                                   | Cálculo de Débitos Judiciais                                                                                                    |             |
| Valor a ser atualizado:                                                           | R\$1.000,00                                                                                                    |             |
| Período de atualização monetária:                                                 | de 06/06/2023 até 06/06/2025 (725 dias)                                                                                                    |             |
| Tipo de juros:                                                                    | Juros Simples (360 dias no ano)                                                                                                    |             |
| Taxa de juros:                                                                    | 12%                                                                                                    |             |
| Período dos Juros:                                                                | de 06/06/2023 até 06/06/2025 (720 dias)                                                                                                    |             |
| Honorários:                                                                       | 10,00%                                                                                                    |             |
| Índice de correção monetária:                                                     | 1.09644811                                                                                                    |             |
| Correção monetária:                                                               | R\$1.096,45                                                                                                    |             |
| Valor dos juros:                                                                  | R\$263,15                                                                                                    |             |
| Valor corrigido + juros:                                                          | R\$1.359,60                                                                                                    |             |
| Total de honorários:                                                              | R\$135,96                                                                                                    |             |
| Subtotal:                                                                         | R\$1.495,56                                                                                                    |             |
| Art. 523 § 1º CPC                                                                 |                                                                                                    |             |
| Multa - 10%                                                                       | R\$149,56                                                                                                    |             |
| Honorário - 10%                                                                   | R\$149,56                                                                                                    |             |
| Total Art. 523 § 1º CPC                                                           | R\$299,12                                                                                                    |             |
| Total:                                                                            | R\$1.794,68                                                                                                    |             |
| <mark>Esta memória de cálculo</mark><br>O cálculo acima não possui valor legal. T | n <mark>ão se aplica a débitos judiciais da Fazenda Pública.</mark><br>Irata-se apenas de uma ferramenta de auxílio na elaboração de contas.<br>Calculado em 13/06/2025 |             |

Figura 11 - Total Cálculo de Natureza Cível.

**ATENÇÃO:** Esta memória de cálculo não se aplica a débitos judiciais da Fazenda Pública.

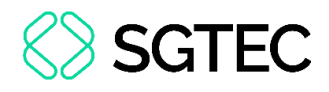

### 2.1.4 Calcular Juros do Código Civil – Lei nº 10406/02 (6% a.a. e 12% a.a.)

Na tela Cálculo de Natureza Cível, informe a Data Inicial, a Data Final, o Valor e a Data inicial de incidência de juros. Em Tipo de Juros escolha a opção Juros do Código Civil – Lei nº 10406/02 (6% a.a e 12% a.a). Caso tenha Honorários, insira a porcentagem no campo. Marque os checkboxs 10% Multa e/ou 10% Honorários caso o cálculo se relacione ao Artigo 523, Parágrafo 1º, do Código de Processo Civil. Por fim, clique no botão Calcular para o sistema determinar os valores.

| E Cálculo de Débitos          | s Judiciais                               | Ver. 2.1.1                                                  |
|-------------------------------|-------------------------------------------|-------------------------------------------------------------|
| Cálculo de Natureza Cível     | Cálculo de Fazenda Pública Cálculo de ITI |                                                             |
|                               | Cálculo de Na                             | itureza Cível                                               |
|                               | Data Inicial*:                            | 06/06/2023                                                  |
|                               | Data Final:                               | 06/06/2025                                                  |
|                               | Valor:                                    | R\$ 1.000,00                                                |
|                               | Tipo de Juros:                            | Juros do Código Civil - Lei nº 10406/02 (6% a.a e 12% a.a). |
|                               | Data inicial de incidência de juros *:    | 09/01/2003                                                  |
|                               | Honorários:                               | 10,00                                                       |
|                               | Art. 523 § 1º CPC:                        | 10% Multa     10% Honorários                                |
|                               |                                           | Z LIMPAR                                                    |
| * Campos de preenchimento obr | rigatório                                 |                                                             |

Figura 12 - Botão Calcular.

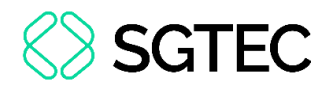

ATENÇÃO: Em conformidade com a Lei nº 10406/02, para este Tipo de Juros, o campo Data inicial de incidência de juros exige uma data anterior a <u>10/01/2003</u>. Caso a data informada não cumpra esse critério, o sistema exibe um aviso no canto superior direito.

A data inicial de incidência de juros deve ser menor que 10/01/2003.

Figura 13 - Aviso Data Inicial de Incidência de Juros.

OBSERVAÇÃO: Os checkboxs 10% Multa e 10% Honorários do Art. 523, Parágrafo 1º, do Código de Processo Civil representam um cálculo relacionado à <u>fase executiva</u> ou ao <u>cumprimento de sentença</u>. Este pode configurar-se como uma nova fase processual ou um processo distribuído por dependência.

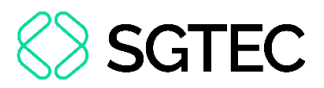

Em seguida, a tela apresenta todos os valores calculados e o valor total na parte inferior. Nesta tela é possível realizar a impressão deste cálculo por meio do botão **Imprimir**, realizar o download por meio do botão **Download** ou, até mesmo, refazer os cálculos ao clicar no botão **Voltar**.

| Cálculo de Débitos Judiciais                                          |                                                                                                    | Ver.            |
|-----------------------------------------------------------------------|----------------------------------------------------------------------------------------------------|-----------------|
| álculo de Natureza Cível Cálculo de Fazenda Pública                   | Cálculo de ITD                                                                                                    |                 |
|                                                                       | Cálculo de Débitos                                                                                                    | s Judiciai      |
| PODER JUDICIARIO<br>PJERJ ESTADO DO RIO DE JANEIRO                    | 🔒 Imprimir 🕹 Download                                                                                                    | <b>♦</b> Voltar |
|                                                                       | Cálculo de Débitos Judiciais                                                                                                    |                 |
| Valor a ser atualizado:                                               | R\$1.000,00                                                                                                    |                 |
| Período de atualização monetária:                                     | de 06/06/2023 até 06/06/2025 (725 dias)                                                                                                    |                 |
| Tipo de juros:                                                        | Código Civil- Lei nº 10406/02 (6% a.a e 12% a.a)                                                                                                    |                 |
| Taxa de juros:                                                        | 6 % até 10/01/2003 e 12% até 29/08/2024                                                                                                    |                 |
| Período dos Juros:                                                    | de 09/01/2003 até 06/06/2025 (8070 dias)                                                                                                    |                 |
| Honorários:                                                           | 10,00%                                                                                                    |                 |
| Índice de correção monetária:                                         | 1.09644811                                                                                                    |                 |
| Correção monetária:                                                   | R\$1.096,45                                                                                                    |                 |
| Valor dos juros:                                                      | R\$29,49                                                                                                    |                 |
| Valor corrigido + juros:                                              | R\$1.125,94                                                                                                    |                 |
| Total de honorários:                                                  | R\$112,59                                                                                                    |                 |
| Subtotal:                                                             | R\$1.238,53                                                                                                    |                 |
| Art. 523 § 1º CPC                                                     |                                                                                                    |                 |
| Multa - 10%                                                           | R\$123,85                                                                                                    |                 |
| Honorário - 10%                                                       | R\$123,85                                                                                                    |                 |
| Total Art. 523 § 1° CPC                                               | R\$247,70                                                                                                    |                 |
| Total:                                                                | R\$1.486,23                                                                                                    |                 |
| Esta memória de cálculo<br>O cálculo acima não possui valor legal. Ti | não se aplica a débitos judiciais da Fazenda Pública.<br>Tata-se apenas de uma ferramenta de auxílio na elaboração de contas.<br>Calculado em 14/06/2025 |                 |

Figura 14 - Total Cálculo de Natureza Cível.

**ATENÇÃO:** Esta memória de cálculo não se aplica a débitos judiciais da Fazenda Pública.

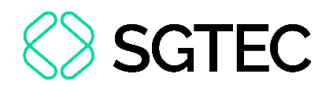

## 2.1.5 Calcular Juros do Código Civil – Lei nº 10406/02 (6% a.a. e 12% a.a.) e Taxa Legal (Lei 14.905/24)

Na tela Cálculo de Natureza Cível, informe a Data Inicial, a Data Final, o Valor e a Data inicial de incidência de juros. Em Tipo de Juros escolha a opção Juros do Código Civil – Lei nº 10406/02 (6% a.a e 12% a.a) e Taxa Legal (Lei 14.905/24). Caso tenha Honorários, insira a porcentagem no campo. Marque os checkbox 10% Multa e/ou 10% Honorários caso o cálculo se relacione ao Artigo 523, Parágrafo 1º, do Código de Processo Civil. Por fim, clique no botão CALCULAR para o sistema determinar os valores.

| 🖩 Cálculo de Débito          | os Judiciais                            | Ver. 2.1.1                                                          |
|------------------------------|-----------------------------------------|---------------------------------------------------------------------|
| Cálculo de Natureza Cível    | Cálculo de Fazenda Pública Cálculo de I | тр                                                                  |
|                              | Cálculo de N                            | latureza Cível                                                      |
|                              | Data Inicial*:                          | 06/06/2023                                                          |
|                              | Data Final:                             | 06/06/2025                                                          |
|                              | Valor:                                  | R\$ 1.000,00                                                        |
|                              | Tipo de Juros:                          | Juros do Código Civil - Lei nº 10406/02 (6% a.a e 12% a.a) e Taxa 💌 |
|                              | Data inicial de incidência de juros *:  |                                                                     |
|                              | Honorários:                             | 10,00                                                               |
|                              | Art. 523 § 1º CPC:                      | 🗹 10% Multa 🛛 10% Honorários                                        |
|                              |                                         | IIMPAR                                                              |
| * Campos de preenchimento ob | prigatório                              |                                                                     |

Figura 15 - Botão Calcular.

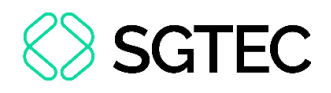

**ATENÇÃO:** A Lei nº 14905/24, define a **Taxa Legal** como a taxa Selic menos o IPCA e o Conselho Monetário Nacional regulamenta este cálculo. Esta taxa entrou em vigor em 30/08/2024 e permanece vigente, levando-se em conta o disposto na regulamentação efetuada através da Resolução nº 5.171/2024 do **Conselho Monetário Nacional (BACEN)**, além do disposto no **Provimento CGJ nº 60/2024**.

OBSERVAÇÃO: Os checkbox 10% Multa e 10% Honorários do Artigo 523, Parágrafo 1º, do Código de Processo Civil representam um cálculo relacionado à <u>fase executiva</u> ou ao <u>cumprimento de sentença</u>. Este pode configurar-se como uma nova fase processual ou um processo distribuído por dependência.

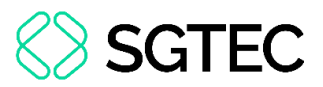

A tela apresenta todos os valores calculados e o valor total na parte inferior. Nesta tela de cálculo, o **Período dos Juros** corresponde à contagem de dias no ano comum, que totaliza 365 dias ou 366 dias em um ano bissexto. Nesta tela é possível realizar a impressão deste cálculo por meio do botão **Imprimir**, realizar o download por meio do botão **Download** ou, até mesmo, refazer os cálculos ao clicar no botão **Voltar**.

| e Natureza Cível Cálculo de Fazenda Pública  | Cálculo de ITD                                                                                        |
|----------------------------------------------|----------------------------------------------------------------------------------------------------|
|                                              | Cálculo de Débitos                                                                                    |
| PODER JUDICIÁRIO<br>Estado do Rio de Janeiro | 🔒 Imprimir 🕹 Download                                                                                 |
|                                              | Cálculo de Débitos Judiciais                                                                          |
| Valor a ser atualizado:                      | R\$1.000,00                                                                                           |
| Período de atualização monetária:            | de 06/06/2023 até 06/06/2025 (725 dias)                                                               |
| Tipo de juros:                               | Código Civil- Lei nº 10406/02 (6% a.a e 12% a.a) e Taxa legal<br>(Lei 14905/24)                       |
| Taxa de juros:                               | 6 % até 10/01/2003 e 12% até 29/08/2024 e Taxa Legal de<br>30/08/2024 em diante.                      |
| Período dos Juros:                           | de 01/01/2025 até 06/06/2025 (157 dias e Taxa legal no período compreendido de 30/08/2024 em diante.) |
| Honorários:                                  | 10,00%                                                                                                |
| Índice de correção monetária:                | 1.1271204                                                                                             |
| Correção monetária:                          | R\$1.127,12                                                                                           |
| Valor dos juros:                             | R\$51,50                                                                                              |
| Valor corrigido + juros:                     | R\$1.178,62                                                                                           |
| Total de honorários:                         | R\$117,86                                                                                             |
| Subtotal:                                    | R\$1.296,48                                                                                           |
| Art. 523 § 1º CPC                            |                                                                                                    |
| Multa - 10%                                  | R\$129,65                                                                                             |
| Honorário - 10%                              | R\$129,65                                                                                             |
| Total Art. 523 § 1° CPC                      | R\$259,30                                                                                             |
| Total:                                       | R\$1.555,78                                                                                           |

Figura 16 - Total Cálculo de Natureza Cível.

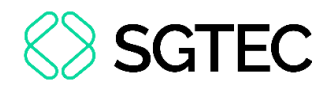

**ATENÇÃO:** Esta memória de cálculo não se aplica a débitos judiciais da Fazenda Pública.

OBSERVAÇÃO: Este cálculo não possui valor legal. Trata-se apenas de uma ferramenta de auxílio na elaboração de contas.

#### 2.2 Cálculo de Fazenda Pública

Ao clicar no botão **Cálculo de Fazenda Pública**, uma nova aba se abre. Esta aba exibe os campos **Data inicial de incidência de cor. monetária**, **Data Final de incidência de cor. monetária**, **Valor**, **Data inicial de incidência de juros**, **Data final de incidência de juros** e **Honorários**. Adicionalmente, apresenta os botões de **Calcular** e **Limpar**.

| E Cálculo de Débit                                          | os Judiciais                        |                     |                         |                   | Ver. 2.1.1                          |
|-------------------------------------------------------------|-------------------------------------|---------------------|-------------------------|-------------------|-------------------------------------|
| Cálculo de Natureza Cível                                   | Cálculo de Fazenda Pública          | Cálculo de ITD      |                         |                   |                                     |
|                                                             | с                                   | álculo de Faze      | enda Pública            |                   |                                     |
|                                                             | A calculadora só executará          | cálculos de débito  | os a partir de 01/07/19 | 94 até a atual da | ta.                                 |
|                                                             | Data inicial de incidência de co    | r. monetária*:      |                         |                   |                                     |
|                                                             | Data final de incidência de co      | r. monetária*:      |                         | 0                 |                                     |
|                                                             |                                     | Valor*:             |                         |                   |                                     |
|                                                             | Data inicial de incidé              | incia de juros:     |                         |                   |                                     |
|                                                             | Data final de incidê                | ncia de juros :     |                         | 0                 |                                     |
|                                                             |                                     | Honorários:         | %                       |                   |                                     |
|                                                             |                                     |                     | IIMPAR                  |                   |                                     |
| * Campos de preenchimento                                   | obrigatório                         |                     |                         |                   |                                     |
| Esta ferramenta de cálculo s                                | e aplica a débitos judiciais da F   | azenda.             |                         |                   |                                     |
| Fator de correção: Correção n                               | nonetária pela variação do IPCA-e   | até 30/11/2021, o   | com juros limitados a e | esta data.        |                                     |
| A partir de 01/12/2021 havera                               | á a incidência do índice da taxa re | ferencial do Sister | ma Especial e de Custó  | dia (Selic) sobre | o principal corrigido (1) e sobre o |
| valor do debito consolidado (                               | principal corrigido e juros de mor  | a) (2), com aprese  | entação de dois resulta | dos ao usuario.   |                                     |
| O cálculo acima não possui va<br>Datas devem cor informadas | alor legal. Trata-se apenas de uma  | ferramenta de au    | uxílio na elaboração de | contas.           |                                     |
| Os Cálculos são realizados co                               | nsiderando o ano comercial (360 )   | dias) e juros simpl | les, quando aplicados.  |                   |                                     |
| Os honorários serão calculado                               | os sobre o valor corrigido somado   | aos juros.          |                         |                   |                                     |

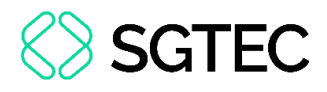

**OBSERVAÇÃO:** Os **Cálculos de Fazenda Pública** referem-se aos cálculos fazendários elaborados por pessoas físicas ou jurídicas, em oposição à Fazenda Pública.

**ATENÇÃO:** O **Cálculo de Fazenda Pública** não efetua cálculos para datas anteriores a 01/07/1994.

#### 2.2.1 Cálculo Sem Juros

Informe a **Data inicial de incidência de cor. monetária** (a partir de 01/07/1994), a **Data final de incidência de cor. monetária** e o **Valor**. Clique no botão **Calcular** para o sistema determinar os valores.

| 🖩 Cálculo de Débi         | tos Judiciais                                                                 | Ver. 2.1.1                                  |
|---------------------------|-------------------------------------------------------------------------------|---------------------------------------------|
| Cálculo de Natureza Cível | Cálculo de Fazenda Pública Cálculo de ITE                                     |                                             |
|                           | Cálculo de Faz                                                                | enda Pública                                |
|                           | A calculadora só executará cálculos de débit                                  | os a partir de 01/07/1994 até a atual data. |
|                           | Data inicial de incidência de cor. monetária*:                                | 01/07/1994                                  |
|                           | Data final de incidência de cor. monetária*:                                  | 06/06/2025 ⑦                                |
|                           | Valor*:                                                                       | R\$ 1.000,00                                |
|                           | Data inicial de incidência de juros:                                          |                                             |
|                           | Data final de incidência de juros :                                           | ۲                                           |
|                           | Honorários:                                                                   | %                                           |
|                           |                                                                               | Z LIMPAR                                    |
| * Campos de preenchimento | Data final de incidência de juros :<br>Honorários:<br>CALCULAR<br>obrigatório | ©<br>%                                      |

Figura 18 - Botão Calcular.

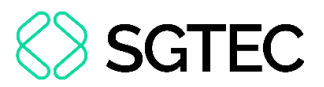

A atualização monetária realizada pela Fazenda Pública aplica índices por períodos que são descritos na seção **Período de atualização monetária** do cálculo. O cálculo também apresenta as duas opções de cálculo; contudo, sem a incidência de juros, ambas as opções totalizam no mesmo valor. Nesta tela é possível realizar a impressão deste cálculo por meio do botão **Imprimir**, realizar o download por meio do botão **Download** ou, até mesmo, refazer os cálculos ao clicar no botão **Voltar**.

| 🖩 Cálculo de Débitos Judiciais                                                                                                    | Ver. 2.1.1          |
|----------------------------------------------------------------------------------------------------|---------------------|
|                                                                                                    |                     |
| Cálculo de Natureza Cível Cálculo de Fazenda Pública Cálculo de ITD                                                                                                    |                     |
| Cálculo de Déb                                                                                                    | itos Judiciais      |
|                                                                                                    | d 🗲 Voltar          |
| Cálculo de Débitos Judiciais da Fazenda Pública                                                                                                    |                     |
| Período de atualização monetária:<br>de 01/07/1994 até 30/06/2009 Tabela de Fatores da CGJ-RJ (540<br>dia<br>de 01/07/2009 até 30/11/2021 IPCA-E (4470 dia<br>de 01/12/2021 até 06/06/2025 SELIC (1265 dia | D<br>()<br>()<br>() |
| Período dos Juros:                                                                                                    |                     |
| Fator de Correção Monetária*: 6.9960840                                                                                                    | 2                   |
| Fator SELIC: 1.403                                                                                                    | 5                   |
| Taxa de juros:                                                                                                    |                     |
| Honorários: 0                                                                                                    | 0                   |
|                                                                                                    |                     |
| Opção 1: (Principal + Correção monetária) X SELIC                                                                                                    | 1                   |
| Valor a ser atualizado: R\$ 1.000,0                                                                                                    | 0                   |
| Correção monetária: R\$ 5.996,0                                                                                                    | 8                   |
| Correção SELIC(1)**: R\$2.822.5                                                                                                    | 2                   |
| Valor dos juros: R\$ 0,0                                                                                                    | 0                   |
| Total de honorários(1): R\$ 0,6                                                                                                    | 0                   |
| Total opção 1: R\$9.819,0                                                                                                    | 0                   |
| Opção 2: (Principal + Correção monetária + Parcela de juros) X SELIC                                                                                                    |                     |
| Valor a ser atualizado: R\$ 1.000,0                                                                                                    | 0                   |
| Correção monetária: R\$ 5.996,0                                                                                                    | 8                   |
| Valor dos juros: R\$ 0,0                                                                                                    | 0                   |
| Correção SELIC(2)***: R\$2.822.9                                                                                                    | 2                   |
| Total de honorários(2): R\$ 0,0                                                                                                    | 0                   |
| Total opção 2: R\$9.819,0                                                                                                    | 0                   |

Figura 19 - Totais Cálculo de Fazenda Pública.

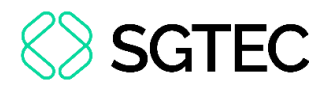

#### 2.2.2 Cálculo Com Juros

Informe a Data inicial de incidência de cor. monetária (a partir de 01/07/1994), a Data final de incidência de cor. monetária, o Valor, a Data inicial de incidência de juros, a Data final de incidência de juros e o porcentual de Honorários. Clique no botão Calcular para o sistema determinar os valores.

| 🖩 Cálculo de Débitos J       | Judiciais                                      |                                              | Ver. 2.1.1 |
|------------------------------|------------------------------------------------|----------------------------------------------|------------|
|                              |                                                |                                              |            |
| Cálculo de Natureza Cível    | Cálculo de Fazenda Pública Cálculo de ITD      |                                              |            |
|                              | Cálculo de Faz                                 | enda Pública                                 |            |
|                              | A calculadora só executará cálculos de débit   | ios a partir de 01/07/1994 até a atual data. |            |
|                              | Data inicial de incidência de cor. monetária*: | 01/07/1994                                   |            |
|                              | Data final de incidência de cor. monetária*:   | 06/06/2025                                   |            |
|                              | Valor*:                                        | R\$ 1.000,00                                 |            |
|                              | Data inicial de incidência de juros:           | 01/08/1994                                   |            |
|                              | Data final de incidência de juros :            | 30/11/2021 (2)                               |            |
|                              | Honorários:                                    | 10,00 %                                      |            |
|                              |                                                |                                              |            |
| * Campos de preenchimento ol | brigatório                                     |                                              |            |

Figura 20 - Botão Calcular.

**ATENÇÃO:** No campo **Data final de incidência de juros** não é possível inserir uma data posterior a 30/11/2021 devido a SELIC (que já considera juros) que incidiu a partir de 01/12/2021.

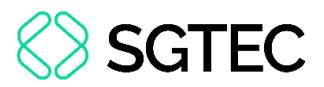

A atualização monetária realizada pela Fazenda Pública aplica índices por períodos que são descritos na seção **Período de atualização monetária** do cálculo. O cálculo também apresenta o **Período dos Juros** e as duas opções de cálculo. Nesta tela é possível realizar a impressão deste cálculo por meio do botão **Imprimir**, realizar o download por meio do botão **Download** ou, até mesmo, refazer os cálculos ao clicar no botão **Voltar**.

| 🖩 Cálculo de Débitos Judiciais                        |                                                                                                    | Ver 211         |
|-------------------------------------------------------|----------------------------------------------------------------------------------------------------|-----------------|
|                                                       | •                                                                                                    |                 |
| Cálculo de Natureza Cível Cálculo de Fazenda Pública  | Cálculo de ITD                                                                                                    |                 |
|                                                       | Cálculo de Débito                                                                                                 | os Judiciais    |
| PODER JUDICIÁRIO<br>PJERI<br>ESTADO DO RIO DE JANEIRO | 🔒 Imprimir 🛛 📥 Download                                                                                           | <b>←</b> Voltar |
| c                                                     | álculo de Débitos Judiciais da Fazenda Pública                                                                    |                 |
| Período de atualização monetária:                     | de 01/07/1994 até 30/06/2009 Tabela de Fatores da CGJ-RJ (5400                                                    |                 |
|                                                       | dias)<br>de 01/07/2009 até 30/11/2021 IPCA-E (4470 dias)<br>de 01/12/2021 até 06/06/2025 SELIC (1265 dias)        |                 |
| Período dos Juros:                                    | de 01/08/1994 até 03/05/2012 (6392 dias) (6% a.a)<br>de 04/05/2012 até 30/11/2021 (3497 dias) (Poupança variável) |                 |
| Fator de Correção Monetária*:                         | 6.99608402                                                                                                    |                 |
| Fator SELIC:                                          | 1.4035                                                                                                    |                 |
| Taxa de juros:                                        | 153,41                                                                                                    |                 |
| Honorários:                                           | 10,0                                                                                                    |                 |
|                                                       |                                                                                                    |                 |
| Opção 1: (Principal + Correção monetária)             | X SELIC                                                                                                    |                 |
| Valor a ser atualizado:                               | R\$ 1.000,00                                                                                                    |                 |
| Correção monetária:                                   | R\$ 5.996,08                                                                                                    |                 |
| Correção SELIC(1)**:                                  | R\$2.822,92                                                                                                    |                 |
| Valor dos juros:                                      | R\$ 10.732,69                                                                                                    |                 |
| Total de honorários(1):                               | R\$ 2.055,17                                                                                                    |                 |
| Total opção 1:                                        | R\$22.606,87                                                                                                    |                 |
| Opção 2: (Principal + Correção monetária -            | + Parcela de juros) X SELIC                                                                                       |                 |
| Valor a ser atualizado:                               | R\$ 1.000,00                                                                                                    |                 |
| Correção monetária:                                   | R\$ 5.996,08                                                                                                    |                 |
| Valor dos juros:                                      | R\$ 10.732,69                                                                                                    |                 |
| Correção SELIC(2)***:                                 | R\$7.153,56                                                                                                    |                 |
| Total de honorários(2):                               | R\$ 2.488,23                                                                                                    |                 |
| Total opção 2:                                        | R\$27.370,57                                                                                                    |                 |

Figura 21 – Totais Cálculo de Fazenda Pública.

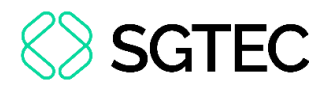

#### 2.3 Cálculo de ITD

Este cálculo se refere ao Imposto de Transmissão Causa Mortis e Doação (ITD). Para acessá-lo, clique no botão Cálculo de ITD. Uma nova aba exibe os campos Número do processo, Data do Óbito, Obituado, Quantidade de Herdeiros, Descrição do bem, Fls/Index, Data da avaliação, Valor da avaliação. Há também os checkbox de Tipo de numeração e Meação, além dos botões de Adicionar Bem, Calcular e Limpar.

| 🖬 Cálculo de Débitos Judiciais                                                                                                    | Ver. 2.1.1                                                                            |
|----------------------------------------------------------------------------------------------------|---------------------------------------------------------------------------------------|
|                                                                                                    |                                                                                       |
| Cálculo de Natureza Cível Cálculo de Fazenda Pública Cálculo de ITD                                                                                                    |                                                                                       |
| Tipo de numeração Número do processo<br>O Antiga (e) Única .8.19.                                                                                                    |                                                                                       |
| Data do Óbito*: Q                                                                                                    | uantidade de Herdeiros: Meação*<br>③                                                  |
| Bem descrito e avaliado                                                                                                    |                                                                                       |
| Descrição do bem*:     Fls/Index*:     Data da avaliação*:                                                                                                    | Valor da avaliação*:                                                                  |
|                                                                                                    | + Adicionar Bem                                                                       |
| Valor total de bens                                                                                                    | avaliados: R\$ 0,00                                                                   |
| Monte                                                                                                    | Tributável: R\$ 0,00                                                                  |
|                                                                                                    | CALCULAR ZIMPAR                                                                       |
| * Campos de preenchimento obrigatório                                                                                                    |                                                                                       |
| Esta ferramenta de Cálculo se aplica a cálculos de imposto estadual que incide sobre as transmissões causa morti                                                                                                    | 5.                                                                                    |
| O imposto é instituído pela Lei 1427/89 (fatos geradores ocorridos entre 01/03/1989 e 31/06/2016), e está disposto na L<br>01/07/2016).                                                                                                    | ei 7174/15 (para fatos geradores ocorridos a partir de                                |
| Na existência de meação: com o falecimento, os cônjuges são meeiros um do outro. No caso de filhos, o cônjuge será m<br>filhos e o falecido não tiver pais vivos, o cônjuge será além de meeiro, herdeiro do patrimônio, ou seja, terá direito a 100 | eeiro e os filhos herdeiros. Porém, se o casal não tiver<br>% do patrimônio do casal. |
| O valor da avaliação do bem deverá estar em conformidade com o respectivo processo judicial.                                                                                                    |                                                                                       |
| Cada cálculo levará em conta somente uma sucessão por vez.                                                                                                    |                                                                                       |
| O cálculo acima não possui valor legal. Trata-se apenas de uma ferramenta de auxílio na elaboração de contas.                                                                                                    |                                                                                       |

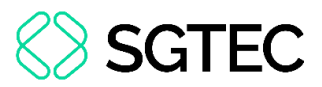

Informe o Número do processo, a Data do Óbito, o Obituado, a Quantidade de Herdeiros e na seção Bem descrito e avaliado informar a Descrição do bem, FLS/Index, Data da avaliação, Valor da avaliação e clique no botão Adicionar Bem e, logo em seguida, no botão Calcular para o sistema determinar os valores.

| 🖩 Cálculo de Débitos Judiciais                                                                   |                    |                                                     | Ver. 2.1.1                               |
|--------------------------------------------------------------------------------------------------|--------------------|-----------------------------------------------------|------------------------------------------|
| Cálculo de Natureza Cível Cálculo de Fazenda Públic                                              | a Cálculo de ITD   |                                                     |                                          |
| Tipo de numeração Número do processo<br>○ Antiga                                                 | .8.19.             |                                                     |                                          |
| Data do Óbito°: Obituado°:<br>30/05/2021 Joaquim José da Silva Xavier<br>Bem descrito e avaliado |                    | Quantidade o<br>1                                   | de Herdeiros: Meação*<br>⑦ Sim O Não     |
| Descrição do bem*:<br>Apartamento em frente a praia                                              | Fls/Index*:<br>123 | Data da avaliação*:<br>30/05/2025                   | Valor da avaliação*:<br>R\$ 6.000.000,00 |
| 2 Descrição do bem*:<br>Sítio                                                                    | Fls/Index*:<br>124 | Data da avaliação*:<br>04/05/2025                   | Valor da avaliação*:<br>R\$ 989.000,00   |
|                                                                                                  |                    |                                                     | + Adicionar Bem                          |
|                                                                                                  |                    | Valor total de bens avaliados:<br>Monte Tributável: | R\$ 6.989.000,00<br>R\$ 6.989.000,00     |
| * Campos de preenchimento obrigatório                                                            |                    |                                                     |                                          |

Figura 23 - Botão Calcular.

**ATENÇÃO:** Na seção **Bem descrito e avaliado** permite a inclusão de, no máximo, <u>10 (dez) bens</u>. Caso o **Obituado** possuir mais de 10 bens, faz-se necessário realizar um novo cálculo e adicionar os bens restantes. Para <u>excluir</u> um item da lista, clique no ícone **Excluir bem** (**no**).

OBSERVAÇÃO: O sistema executa a validação numérica do processo; contudo, não apresenta os dados das partes envolvidas no processo e nem a natureza jurídica do processo.

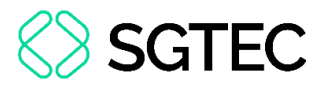

O sistema realiza a soma de todos os bens e na parte de baixo informa a Alíquota incidente, Valor devido, o total a pagar que Caberá a cada Herdeiro, UFIR/RJ (do Fato Gerador) e a Quantidade de UFIR/RJ. Nesta tela é possível realizar a impressão deste cálculo por meio do botão Imprimir, realizar o download por meio do botão Download ou, até mesmo, refazer os cálculos ao clicar no botão Voltar.

| lo de Natureza Cível                              | Cálculo de Fazenda Pública                     | Cálculo de ITD |                    |                                                    |            |                                        |
|---------------------------------------------------|------------------------------------------------|----------------|--------------------|----------------------------------------------------|------------|----------------------------------------|
| PODER JUDICI<br>ESTADO DO RIO DE J                | ÁRIO<br>ANEIRO                                 |                |                    |                                                    | Cálculo    | o de Débitos Judi                      |
|                                                   |                                                | Cál            | iculo de IT[       | )                                                  |            |                                        |
| Processo 0000208-                                 | 70.2019.8.19.0209                              |                |                    |                                                    |            |                                        |
| Data do óbito                                     | Obituado                                       |                |                    | Quantidade de herdei                               | ros Meação |                                        |
| 30/05/2021                                        | Joaquim José da Silva )                        | Xavier         |                    | 1*                                                 | Não        |                                        |
| Bem descrito e avai<br>Descrição de<br>Apartament | l <b>iado</b><br>o bem<br>to em frente a praia | F<br>1:        | is/Index [<br>23 3 | Data de avaliação<br>30/05/2025                    |            | Valor da avaliação<br>R\$ 6.000.000,00 |
| Descrição de                                      | o bem                                          | F              | ls/Index [         | Data de avaliação                                  |            | Valor da avaliação                     |
| 2 Sítio                                           |                                                | 12             | 24 0               | 14/05/2025                                         |            | R\$ 989.000,00                         |
|                                                   |                                                |                |                    | Valor total de bens avaliados:<br>Monte Tributável | :          | R\$ 6.989.000,00<br>R\$ 6.989.000,00   |
|                                                   |                                                |                |                    |                                                    |            |                                        |

Figura 24 - Total Cálculo de ITD.

**OBSERVAÇÃO:** A **Quantidade de UFIR/RJ** <u>sempre</u> incide sobre o valor do <u>Monte Tributável</u>.

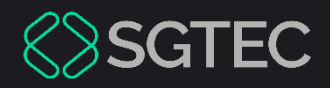

# **DÚVIDAS?**

Entre em contato com o nosso Atendimento:

SGTEC.ATENDIMENTO@TJRJ.JUS.BR

ATENDIMENTO POR TELEFONE (21) 3133-9100